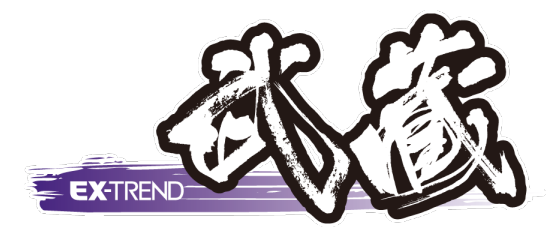

# Co 品質管理·As 温度管理

| 1 | コンクリート品質管理 | 1 |
|---|------------|---|
|   |            |   |

2 アスファルト温度管理\_\_\_\_\_6

福井コンピュータスマート株式会社

## 1. コンクリート品質管理

コンクリート品質管理プログラムを起動しましょう。

プログラム一覧から「コンクリート品質管理」をクリックし、 「新しいデータを作成するにはここをダブルクリックしてく ださい。」をダブルクリックします。

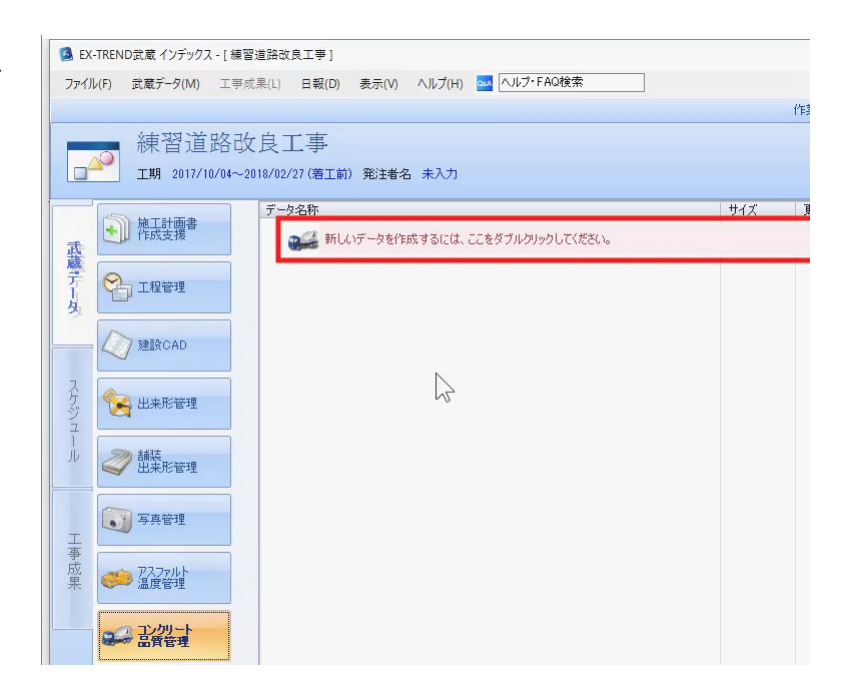

新規で分類を作成しましょう

「新規で分類作成」をクリックします。

[工種] に「構造物躯体工」と入力します。

[コンクリート配合]は数字と記号で入力しましょう、 マスタから「呼び強度 18-スランプ 8-粗骨材の最 大寸法 25 mm-セメントの種類 NJを選択し、 [測定者]に「福井太郎」と入力して [OK] をクリ ックします。

| 最新に更新                 |                                                                                          |                                             | 新規で分類作成                                                                                                    |
|-----------------------|------------------------------------------------------------------------------------------|---------------------------------------------|----------------------------------------------------------------------------------------------------|
|                       | 新現作成             工種             構造物躯体工             ・             ・                       | ? ×<br><u> </u>                             | 他の方法で分類作成                                                                                                    |
| 新規作成                  | 測定者                                                                                      | コンクリート配合<br>ンクリート配合<br>18 - 8 - 25 M        | ?<br>マスタ<br>N<br>24-10-20N<br>合 24-12-20N                                                                                                    |
| C種<br>コンクリート配き<br>別定者 | 構造物躯体工       ●数字と記号で表記     ○文字列       18     -     8     -     25     N       福井太郎     Ⅰ | <ul> <li>✓</li> <li>○</li> <li>○</li> </ul> | 27-8-20N     27-10-20N     27-10-20N     27-12-20N     30-8-20N     30-10-20N     30-10-20N     18-8-25N     18-8-25N     18-8-25N     18-10-20N |
| ×Ŧ                    | 0K ±x^+/-11.                                                                             | ~                                           | ок ++>/z//                                                                                                    |

フォームを確認しましょう。

[変更] をクリックします。

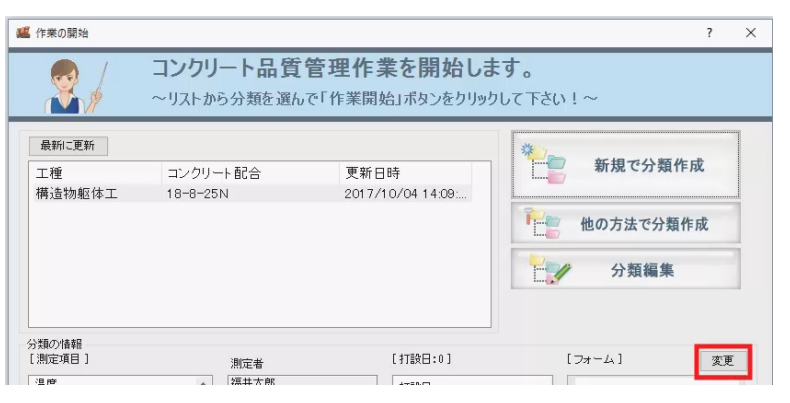

上部のリストから選んで使用するフォームに追加するこ ともできますが、ここでは初期値の「コンクリート試験一 覧表/7項目-15日」のみの状態で [OK] をクリック します。

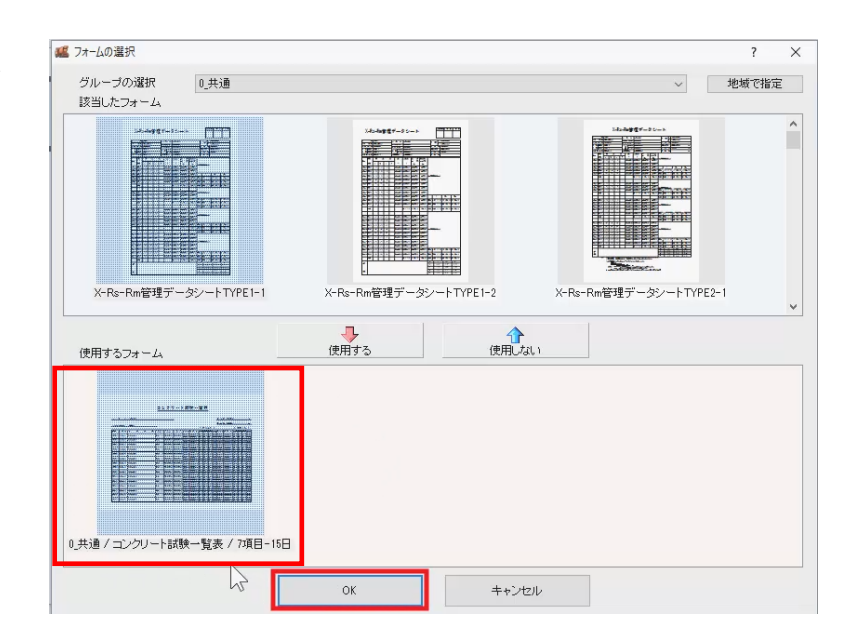

[打設日:0]

打談日

測定者

^

福井太郎

[フォーム]

変更

作業を開始しましょう。

[作業開始]をクリックします。

「打設日毎入力」ウインドウでの測定データの入力 は条件設定後におこなうため、ここでは「取り消して 終了]をクリックします。

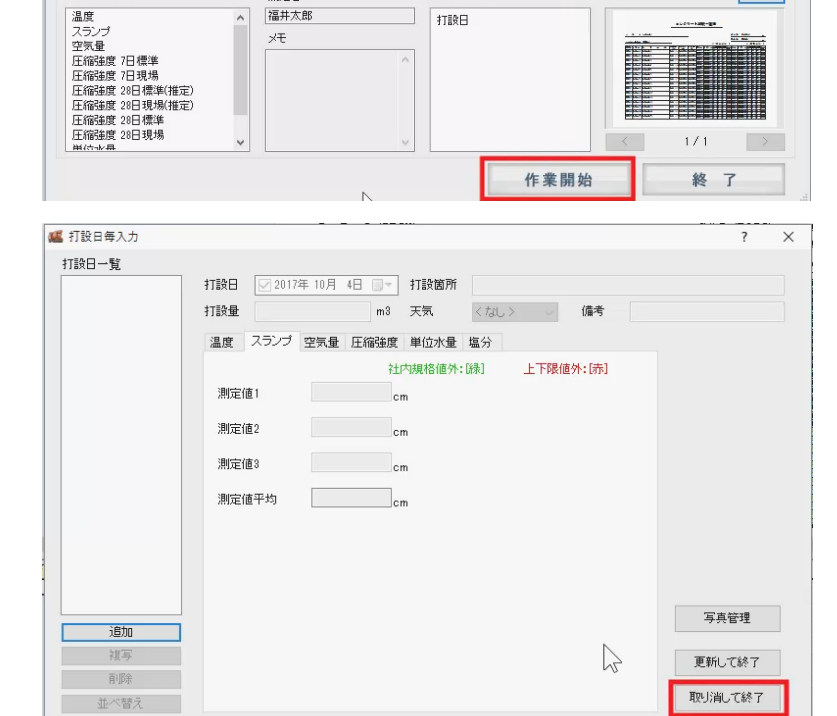

[条件設定]をクリックします。

「コンクリート種類」に「レディミクスト」、 [メーカー名] に「コンクリート組合」、 [水セメント比]「60%」、 [細骨材率] [45%]、 [重量配合比]「1:3:4」、 [セメント] 重量 2500kg/m3 と入力します。

混和剤種類はマスタから「AE 減水剤」を選択し、使 用量は「1」と入力します。

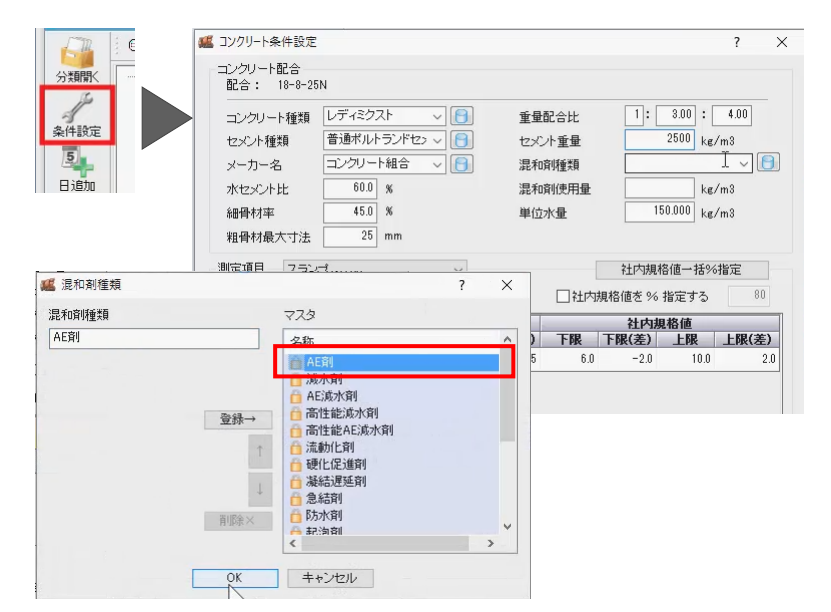

分類の情報 [測定項目]

また、 [測定項目] を切り替えて条件設定をおこな えますが、ここでは初期値のまま操作します。

[OK] をクリックします。

| コンクリート種類<br>セメント種類<br>メーカー名<br>水セメント比<br>細骨材率<br>粗骨材最大寸注 | レディミクスト<br>普通ポルトラント<br>コンクリート組合<br>6000 %<br>4500 %<br>25 mm | ✓ <a></a> <sup>3</sup> <sup>2</sup> 2 > <a></a> <sup>3</sup> <sup>2</sup> > <a></a> | 重量<br>セメン<br>混和額<br>混和額<br>単位オ | 2合比<br>ト重量<br>削種類<br>削使用量<br>K量 | 1:<br>(AE剤) (15) (15) (15) (15) (15) (15) (15) (15 | 3.00 :<br>2500.0 kg/<br>1.000 kg/<br>50.000 kg/ | 4.00<br>m3<br>~ (6)<br>m3<br>m3 |
|----------------------------------------------------------|--------------------------------------------------------------|-------------------------------------------------------------------------------------|--------------------------------|---------------------------------|----------------------------------------------------|-------------------------------------------------|---------------------------------|
| にで項目 スラ<br>温度<br>スラ                                      | ンプ<br>ンプ<br>構度<br>本書                                         | Ť                                                                                   |                                | □社内:                            | 社内規和<br>規格値を %<br><b>社内規</b>                       | 各値一括%<br>指定する<br>1 <b>格値</b>                    | 指定 80                           |
|                                                          |                                                              | 15                                                                                  | <b>上時(差)</b><br>2.5            | 1° PBR<br>6.0                   | <b>下時(左)</b><br>-2.0                               | PIR<br>10.0                                     |                                 |
| 1<br>測<br>直<br>テス                                        | トハンマー                                                        |                                                                                     |                                |                                 |                                                    |                                                 |                                 |

データを入力しましょう

[日毎入力] をクリックします。

[追加] をクリックして日付を指定し[OK] をクリッ クします。

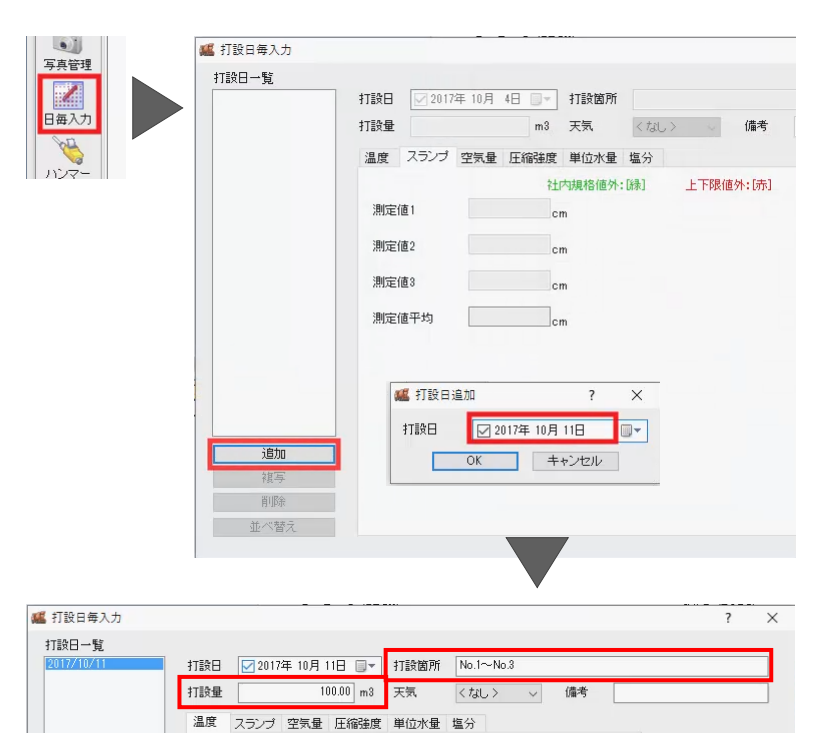

[打設箇所] にNo.1~No.3、[打設量] に「100」 と入力します。

[温度] タブで [打設温] 「13℃」、 [外気温] 「15℃」、 [養生温] 「20℃」と入力します。

[スランプ] タブでは [測定値 1] 「8.5」、 [測定値 2] 「9.0」と、

| 則定値1  | 8.5 cm | 310277;以来」 |  |
|-------|--------|------------|--|
| 測定値2  | 9.0 cm |            |  |
| 測定値3  | cm     | N          |  |
| 測定値平均 | 8.8 cm | Z          |  |

社内規格値外:[錄]

2

13 °C

15 °C 20 °C

打設温

外気温

養生温

上下限值外:[赤]

[空気量] タブではこのように、

| 温度 スランプ | 空気量 圧縮強度 単位水量 塩分     |
|---------|----------------------|
|         | 社内規格值外:[錄] 上下限值外:[赤] |
| 測定値1    | 5.0 %                |
| 測定値2    | 4.5 %                |
| 測定値3    | <u> </u>             |
| 測定値平均   | 4.8 %                |
|         |                      |

### [圧縮強度] タブでは [7日標準] [7日現場] [28日標準] [28日現場] とこのように、

| 温度 スランブ 空気量 圧縮                                                                     | <b>辞度</b> 単位水量 塩分                                                                              | 温度 スランブ 空気量 圧縮強度 単位水量 塩分                                                                                                    |
|------------------------------------------------------------------------------------|------------------------------------------------------------------------------------------------|----------------------------------------------------------------------------------------------------|
|                                                                                    | ☆社内規格値外:[録] 上下限値外:[赤]                                                                          | 社内規格值外:[禄] 上下跟值外:[赤]                                                                                                    |
| 7日標準<br>7日現場                                                                       | 測定值1 13.5 N/mm2                                                                                | 7日標準<br>7円鎖境 測定値1 12.0 N/mm2                                                                                                    |
| 28日標準(推定)<br>28日現場(推定)                                                             | 測定值2 12.5 N/mm2                                                                                | 28日標準(推定)<br>28日現場(推工) 測定値2 11.5 N/mm2                                                                                                    |
| 28日標準<br>28日現場                                                                     | 測定值3 13.0 N/mm2                                                                                | 28日標準 <sup>111</sup><br>28日現場                                                                                                    |
|                                                                                    | 測定値平均 13.0 N/mm2                                                                               | 測定値平均 11.8 N/mm2                                                                                                    |
|                                                                                    | 伸率                                                                                             | 伸率                                                                                                    |
|                                                                                    | 試験日                                                                                            | 試験日                                                                                                    |
|                                                                                    | 材令 7                                                                                           | 材会 7                                                                                                    |
|                                                                                    |                                                                                                |                                                                                                    |
| 温度 スランブ 空気量 圧縮<br>7日標準<br>7日現場<br>20日標準(推定)<br>20日標準(推定)<br>20日現場(推定)<br>20日現場(推定) | 諸速度単位水量塩分 計の調整値外・(録) 上下限値外・(赤) 測定値1 19.0 N/mm2 測定値3 18.5 N/mm2 測定値3 18.5 N/mm2 測定値3 18.5 N/mm2 | 温度 スランプ 空気量 圧縮強度 単位水量 塩分<br>対応損終値外:「縁] 上下腺値外:「赤]<br>7日環境<br>28日環境(推定)<br>28日環境(推定)<br>28日<br>28日<br>28日<br>28日<br>28日<br>28日<br>28日<br>28日 |
|                                                                                    |                                                                                                |                                                                                                    |
|                                                                                    | ■ 2017年 11月 8日 ■▼                                                                              |                                                                                                    |
|                                                                                    |                                                                                                |                                                                                                    |
|                                                                                    | 10节                                                                                            | 材令 28                                                                                                    |
|                                                                                    |                                                                                                |                                                                                                    |

[単位水量] [塩分] もそれぞれこのように入力します。

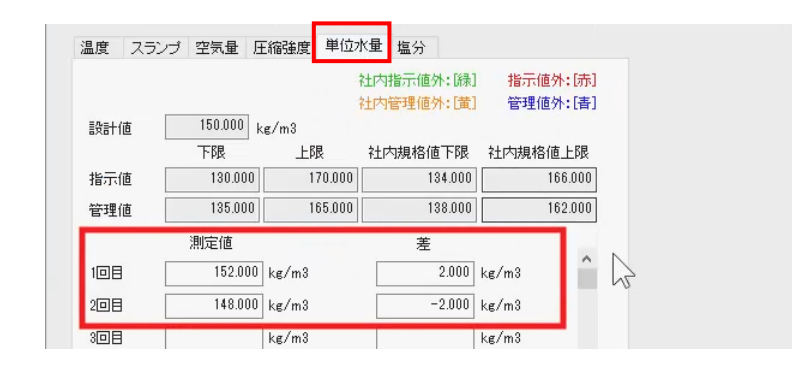

他の打設日を追加する場合も同様の手順で入力し ます。

| 規格値  | 0.3000  | kg/m3 |       |       |    |      |
|------|---------|-------|-------|-------|----|------|
|      | 測定値     | ţ     | 氯分量   |       | 1  |      |
| 測定1  | 0.0100  | %     | 0.015 | kg/m3 |    |      |
| 測定2  | 0.0200  | %     | 0.030 | kg/m3 |    |      |
| 測定3  | 0.0100  | %     | 0.015 | kg/m3 | 12 |      |
| 測定平均 | 0.0133  | %     | 0.020 | kg/m3 |    |      |
| 単位水量 | 150.000 | kg/m3 |       |       | _  |      |
| 測定時間 |         |       |       |       |    |      |
| 備考   |         |       |       |       |    | 安吉於理 |

入力が終了したら [更新して終了] をクリックしま す。 テストハンマーの測定データを入力する場合は [テストハンマー] からおこなってください。

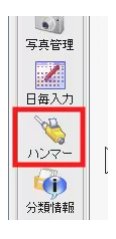

[成果編集] に切り替えて帳票を編集しましょう。

[成果編集]をクリックします。

編集するページを指定します。

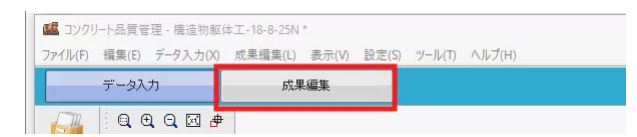

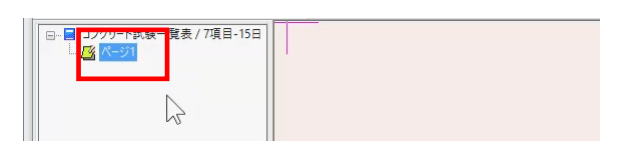

編集箇所、ここでは受注者の入力欄をダブルクリック します。

[直接入力する] のチェックを ON にして「福井建 設」と入力し [OK] をクリックします。

|   |   |   |      | <br> |
|---|---|---|------|------|
| 受 | 注 | 者 |      | ÉD   |
| 測 | 定 | 者 | 福井太郎 | 印    |

| 0 書式設          | 定                                                                                                    |                                                                                                    | ?                                                                                                    | ×                                                                                                    |
|----------------|----------------------------------------------------------------------------------------------------|----------------------------------------------------------------------------------------------------|----------------------------------------------------------------------------------------------------|----------------------------------------------------------------------------------------------------|
| 配置             | フォント・背景 罫線                                                                                               |                                                                                                    |                                                                                                    |                                                                                                    |
| 5月             |                                                                                                    |                                                                                                    |                                                                                                    |                                                                                                    |
| 直接入            | 力する                                                                                                    |                                                                                                    |                                                                                                    |                                                                                                    |
| 福井             | 建設                                                                                                    | ~                                                                                                    |                                                                                                    |                                                                                                    |
|                |                                                                                                    |                                                                                                    |                                                                                                    |                                                                                                    |
|                | F                                                                                                    |                                                                                                    |                                                                                                    |                                                                                                    |
| する文字<br>icel出力 | ジリを直接入力してくたさい。<br>では、以下のデータが出力されます。                                                                      |                                                                                                    |                                                                                                    |                                                                                                    |
| cel出力          | されるデータ1                                                                                                  |                                                                                                    |                                                                                                    |                                                                                                    |
|                |                                                                                                    |                                                                                                    |                                                                                                    |                                                                                                    |
|                | <ul> <li>の書式設</li> <li>配置</li> <li>列</li> <li>直接入</li> <li>福井3</li> <li>する文字力</li> <li>cel出力;</li> </ul> | <ul> <li>書式設定</li> <li>配置 フォント・背景 野線</li> <li>列</li> <li>直接入力する</li> <li>福井建設</li> <li>福井建設</li> <li>する文字列を直接入力してください。</li> <li>cel出力では、以下のデータが出力されます。</li> <li>cel出力されるデータ]</li> </ul> | <ul> <li>P書式設定</li> <li>配置 フォント・容景 野線</li> <li>列</li> <li>直接入力する</li> <li>福井連股</li> <li>する文字列を直接入力してください。</li> <li>cel出力では、以下のデータが出力されます。</li> <li>cel出力では、のデータ</li> </ul> | <ul> <li>P書式設定 ?</li> <li>配置 フォント・容景 野境</li> <li>列</li> <li>直接入力する</li> <li>福井建設</li> <li>する文字列応直接入力じてください。<br/>cel出力では、以下のデータが出力されます。</li> <li>cel出力されるデータ]</li> </ul> |

印刷プレビューで確認し印刷しましょう。

[印刷プレビュー]をクリックします。

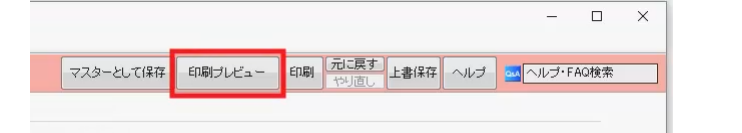

ヘルプ(H)

キャンセル

OK

確認後左上の[印刷]をクリックします。

| 🕵 コンクリート品質管理 - 構造物躯体工-18-8-25N * |                                  |                                                                  |                                                                           | -                  |
|----------------------------------|----------------------------------|------------------------------------------------------------------|---------------------------------------------------------------------------|--------------------|
| <b>ÉD刷(P)</b> 前ページ(V) 次ページ(N)    | ジャンブ(J) <b>拡大(0</b> 縮小(0) 閉じる(C) |                                                                  |                                                                           |                    |
|                                  |                                  | コンクリート試験一覧表                                                      | ٩                                                                         |                    |
|                                  | 工 事 名 練習道路改良工事                   |                                                                  | 印刷                                                                        |                    |
|                                  | コンクリート配合 18-8-25N                | 【 標 準 眷 生                                                        | プリンター                                                                     |                    |
|                                  | 試験No.打設日打設箇所 <sup>打</sup>        | 設温度<br>(°C) (cm) (%) 量 材令日試験日 日<br>1 2 3 3                       | フリンター名(N): Antenna House PDF Driver 6.0                                   | ✓ ノロハテイ(P)         |
|                                  | 1 29/10/11 No. 1~No. 3           | 13 8.8 4.8 7 29/10/18 13.5 12.5 13.0 28 29/11/8 20.5 19.5 20.0 2 | 状態: 準備完了<br>種類: Antenna House PDF Driver 6.0<br>場所: AH_PDF60 Port<br>コメント |                    |
|                                  |                                  |                                                                  |                                                                           | □ Jア1ルへ田力(L)       |
|                                  |                                  |                                                                  | - 印刷範囲<br>④ すべて(A)                                                        | 印刷部数<br>部数(C): 1 🗘 |
| プリンター名] 等を確認                     | ぷして「OK] をクリックして・                 | <                                                                | ○ページ指定(G) 1 ページから(F)                                                      |                    |
| さい。<br>こでは「キャンセル」をグ              | フリックします。                         |                                                                  | 1 ページまで(T)<br>○ 選択した部分(S)                                                 | 11 22 33           |

データを保存して終了しましょう。

[上書き保存] をクリックします。

完了後右上の [閉じる] ボタンをクリックします。

インデックスのコンクリート品質管理にデータが保存されます。

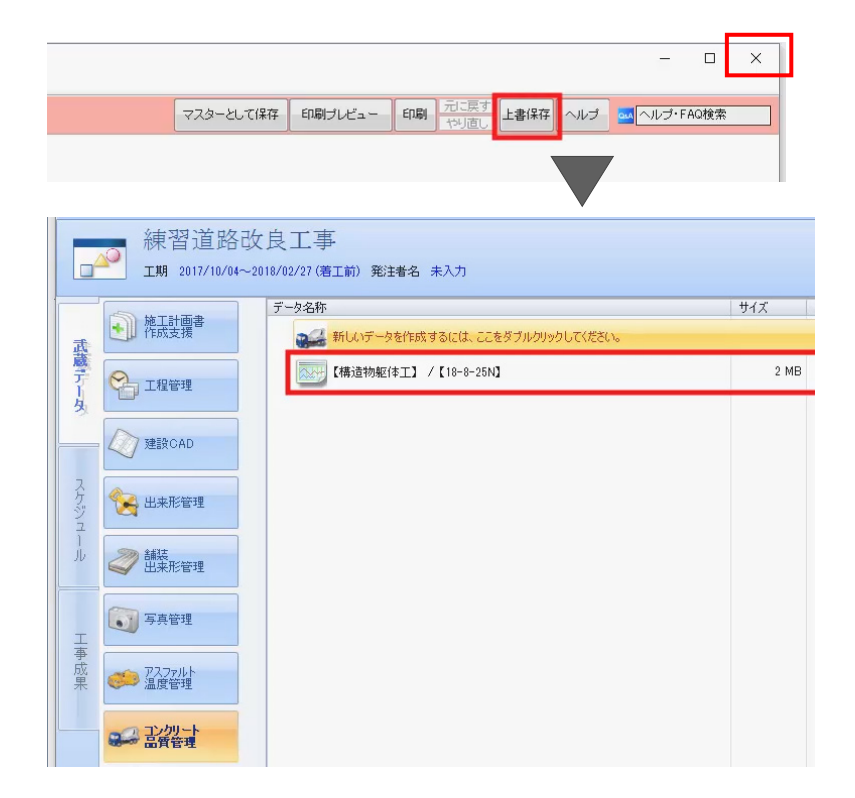

## 2. アスファルト温度管理

アスファルト温度管理プログラムを起動しましょう。

プログラム一覧から「アスファルト温度管理」をクリックし、 「新しいデータを作成するにはここをダブルクリックしてく ださい。」をダブルクリックします。

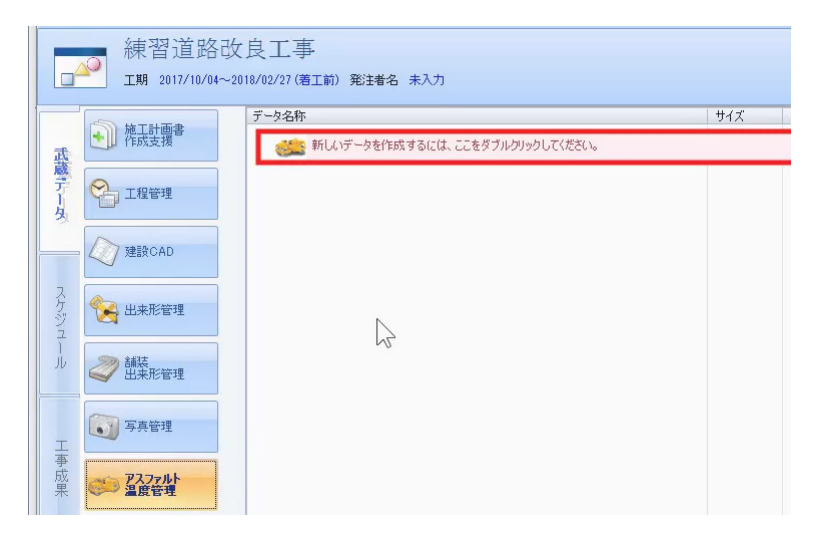

新規で分類作成し作業を開始しましょう

「新規で分類作成」をクリックします。

[工種] に「舗装工」、 [混合物の種類] に「再生密粒度アスコン」、 [測定者] に「福井太郎」と入力して [OK] をクリ ックします。

R

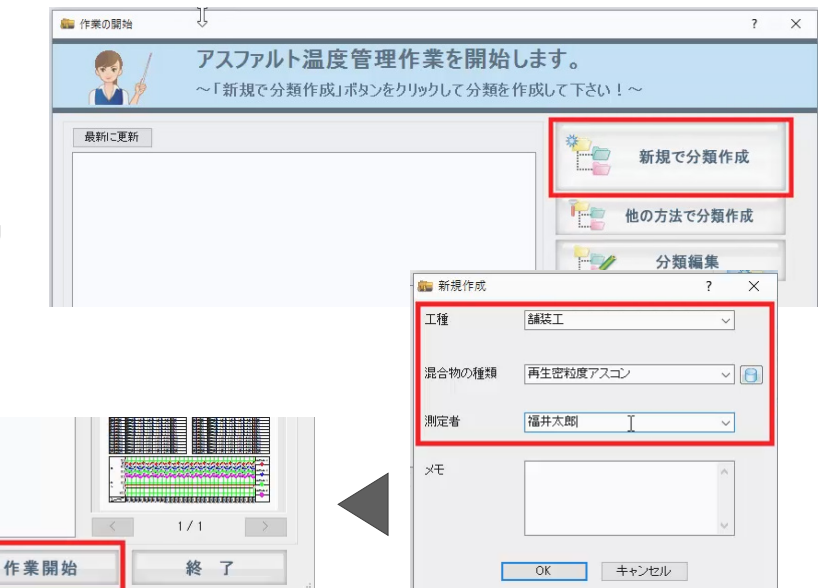

[作業開始] をクリックします。

敷均温度 初期転圧温度 2)欠転圧温度 開放温度

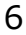

#### 測定条件を設定しましょう

[条件設定]をクリックします。

[管理温度数設定] で「4 温度管理」を選択し [OK] をクリックします。

ダンプ台数を入力しましょう。

[台数自動]をクリックします。

[終了No.] に「12」と入力し [OK] をクリックしま す。

テンプレートを読み込んで表示する項目を変更しましょう。

セル上で右クリックし「項目変更」-「テンプレート管 理」を選択します。

[標準]を選択し [読込み] をクリックします。

| ピレート管       | 3 3 6 8<br>4 4 6 8<br>5 5 6 8<br>6 6 6 6 8<br>9 9 6 8<br>10 10 6 |               | コピー<br>貼り付け<br>クリア<br>一括訂正<br>位置 | > |                |     |
|-------------|------------------------------------------------------------------|---------------|----------------------------------|---|----------------|-----|
| す。          | 11 11台<br>12 12台<br>? ×                                          |               | セルの固定セルの固定解除                     | _ |                |     |
| テンプレート(T)   |                                                                  |               | オートワイド<br>ウインドウ枠の固定<br>項目変更      | > | セル項目変更         | -   |
| <u>亚</u> 操举 |                                                                  | 定項目:温度 台数:1台目 | 簡易項目変更                           | > | テンプレート管理<br>んご | 力/1 |
|             |                                                                  |               |                                  |   |                |     |
|             | データ転送(1)                                                         |               |                                  |   |                |     |

標準では7つの項目が表示されます。

| 1 |     |    |                                                                                                    |     |      |      |      |                                                                                                    |  |  |
|---|-----|----|----------------------------------------------------------------------------------------------------|-----|------|------|------|----------------------------------------------------------------------------------------------------|--|--|
| 1 | No. | 台数 | 測点名                                                                                                    | 測定日 | 出荷温度 | 到着温度 | 敷均温度 | 初期転圧温度                                                                                                    |  |  |
|   |     |    | and the second second se |     |      |      |      | and the second second se |  |  |

データを入力しましょう 1 台目の [測点名] セルに「№0」と入力します。

[測定日]セルに日付を入力します。

[出荷温度] に「178」、 [到着温度] に「163」、

[敷均温度] に「132」、 [転圧温度] 「124」と

入力します。

| -   |     |      |            |      |      |      |        |
|-----|-----|------|------------|------|------|------|--------|
| No. | 台数  | 測点名  | 測定日        | 出荷温度 | 到着温度 | 敷均温度 | 初期転圧温度 |
| 1   | 1台目 | No.0 | 2017/10/12 | 178  | 163  | 132  | 124    |
| 2   | 2台日 | D    |            |      |      |      |        |
| 3   | 3台目 |      |            |      |      |      |        |
| 4   | 4台目 |      |            |      |      |      |        |

同様の手順で2台目以降も入力します。

帳票の編集、印刷、保存は「1.コンクリート品質管 理」と同様の操作でおこなえます。

以上でコンクリート品質管理とアスファルト温度管理 のご説明を終了いたします。

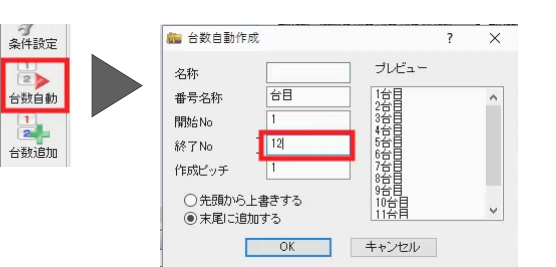

車両番号 出荷時間 到着時間

切り取り

出荷温度 到着温度

No. 台数

1 1台目